### คู่มือการใช้งานระบบบริหารจัดการงานวิจัยแห่งชาติ (ระบบ NRMS) ในการติดตามงบประมาณบูรณาการการวิจัยและนวัตกรรม ประจำปีงบประมาณ พ.ศ.2562

1. การเข้าใช้ระบบบริหารจัดการงานวิจัยแห่งชาติ (ระบบ NRMS)

เปิดเว็บบราวเซอร์ Google Chrome แล้วพิมพ์ <u>URL:http://www.nrms.go.th</u>

| ระบบบริหารจัด           National Resea                                                                                                    | การงานวิจัยแห่งชาติ<br>rch Management System                                                                                                    |
|----------------------------------------------------------------------------------------------------|----------------------------------------------------------------------------------------------------|
| ขั้นตอนการลงทะเบียน/การเข้าสู่ระบบ<br>บริหารจัดการงานวิจัยแห่งชาติ                                                                                                    | นักวิจัยคลิกเพื่อเข้าสู่ระบบ                                                                                                    |
| unō         unō         unī         unī         unī         unī         unī         unī         unī         unī         unī         unī         unī         unī         unī         unī         unī         unī <th></th> |                                                                                                    |
| เจ้าหน้าที่ เข้าสู่ระบบ<br>(Officer Login)                                                                                                    | Share<br>Share<br>Share<br>Salandari Sharenon<br>Salandari Sharenon<br>Salan |
| avn:iŪsu ūnວຈີຍ<br>(Researcher Register)                                                                                                    |                                                                                                    |
| การใช <sup>้</sup> งานระบบ NRMS                                                                                                    |                                                                                                    |
| <ul> <li>ตรวงสอบมัญชีชื่อของท่านในระบบ</li> <li>ตรวงสอบหน่วยงานในระบบ</li> <li>ดีมารักสถาน</li> <li>เปลี่ยน Email ที่ระบุในระบบ</li> </ul>                                                                                                    | An white<br>And where a splitble<br>And where a splitble<br>And where a                        |
| » ครวจสอบเอกสารโครงการ                                                                                                    | 0000                                                                                                    |

- 1.1 การลงชื่อเข้าใช้งานระบบสำหรับนักวิจัย
  - 1) คลิกที่ "นักวิจัย เข้าสู่ระบบ" เพื่อเข้าใช้งาน
  - 2) ระบุบัญชีผู้ใช้ และรหัสผ่าน จากนั้น คลิก เข้าสู่ระบบ

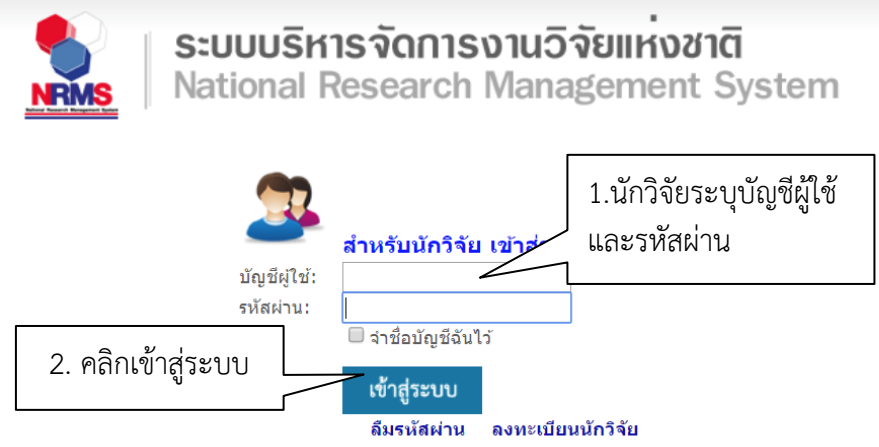

## 2. การรายงานข้อมูลผลการติดตามงบประมาณบูรณาการการวิจัยและนวัตกรรม ประจำปีงบประมาณ พ.ศ. 2561

การรายงานข้อมูลผลการติดตามงบประมาณบูรณาการการวิจัยและนวัตกรรม ประจำปีงบประมาณ พ.ศ. 2561 สำหรับนักวิจัย ประกอบด้วยขั้นตอนดังนี้

- 1. ปรับปรุงข้อมูลโครงการให้เป็นปัจจุบัน จากข้อมูลโครงการที่ได้จัดทำในการเสนอของบประมาณ
- รายงานผลการดำเนินงาน รวมทั้งรายงานข้อมูลตามตัวชี้วัดโครงการ พร้อมแนบไฟล์รายงานที่ เกี่ยวข้อง เช่น สัญญา ข้อเสนอโครงการวิจัยที่ปรับแก้ลดงบประมาณ

#### 2.1 การปรับปรุงข้อเสนอโครงการ

1) เมื่อเข้าสู่ระบบแล้ว คลิกที่เมนู รายงานผลการดำเนินงานปี 2562

| 👼 เครือซ่ายองค์กรบริง                                        | ารงานวิจัยแห่งฮาติ                                                                                                    |
|--------------------------------------------------------------|----------------------------------------------------------------------------------------------------|
| S:UUL<br>NRMS Nation                                         | มริหารจัดการงานวิจัยแห่งชาติ<br>al Research Management System                                                                  |
| นักวิจับ<br>มหาวิทยาลัยราชภัฏลำปาง<br>(1062)                 | หน้าแรก                                                                                                    |
| 🟫 หน้าแรก                                                    | ข้อเสนอการวิจัย (Proposal assessment)                                                                                          |
|                                                              | ข้อเสนอการวิจัย                                                                                                    |
| <ul> <li>หน่งองานของทาน</li> <li>เสนอของบบูรณาการ</li> </ul> | ฒิ ทุนงบประมาณแผ่นดินประจำปี 2561 (รอบ template)(เงินงบประมาณแผ่นดิน)                                                          |
| Proposal assessment                                          | 🕒 2561A15303031 : การศึกษาคุณภาพสิ่งแวดล้อมและการบำบัดโลหะหนักจากอุตสาหกรรมเซรามิกในจังหวัดลำปาง ที่เป็นมิตรกับสิ่ง            |
| 🔳 ข้อเสนอการวิจัย                                            | คลิกรายงานผลการดำเนินงานงบบูรณาการ 🔹 🙀 โครงการใหม่                                                                             |
| Super Clusters                                               | •)<br>ผู้ประสานระดับคณะ/สถาบัน/สำนัก/กอง กำลังครวจสอบ                                                                          |
| L<br>Ongoing & monitoring                                    | ศศันดินประจำปี 2561 (รอบ template)(เงินงบประมาณแผ่นดิน) 🛷 โครงการย่อยภายใต้แผนงานวิจัย                                         |
| <ul> <li>รายงานผลการดำเนินงานงาน</li> </ul>                  | 2551A15303032 : การศึกษาคุณภาพสิ่งแวดล้อมและการบำบัดโลหะหนักจากอุตสาหกรรมเชรามิกในจังหวัดลำปาง ที่เป็นมิตรกับสิ่ง<br>เมาะ จังห |
| บูรณาการ                                                     | แวดลอม สะโครงการใหม่                                                                                                    |
| Ongoing & monitoring                                         | 🛣 เงารายาลัยราชภัฏลำปาง เจ้าหน้าที่กำลังตรวจสอบ(วช.)                                                                           |
| Super Clusters                                               | 🏬 ทุนงบประมาณแผ่นดินประจำปี 2561 (งบบูรณาการวิจัยและนวัดกรรม)(เงินงบ 🛷 โครงการย่อย ภายใต้ชุดโครงการวิจัย                       |

### 2) คลิก งบบูรณาการปี 2562

| นักวิจัย                                                                 | รายงานผล  | การดำเนินง         | าน                                                                                                    |
|--------------------------------------------------------------------------|-----------|--------------------|----------------------------------------------------------------------------------------------------|
| 🕋 หน้าแรก(NRMS)                                                          |           |                    |                                                                                                    |
| Proposal assessment                                                      |           |                    |                                                                                                    |
| 🔳 งบบูรณาการปี 2562                                                      | <u> </u>  | ณาการปี 2          | 562                                                                                                    |
| 🔳 งบบูรณาการปี 2563                                                      |           | 613 III I 3 U Z    | 50Z                                                                                                    |
| Ongoing & monitoring                                                     |           |                    |                                                                                                    |
| 🔳 งบบูรณาการปี 2561 🔹                                                    | 1         |                    |                                                                                                    |
| 🔳 งบมูรณาการปี 2562 👻                                                    | 🗣 โครงกา  | เรที่อยู่ระหว่างด่ | าเนินการ                                                                                                    |
| 🔎 ເວັ້ນນອร์ด                                                             | จำนวน 1 โ | ครงการ             |                                                                                                    |
| TAQ                                                                      | ดำเนินการ | รหัสโครงการ        | เป้าหมาย                                                                                                    |
| <ul> <li>รามวนผู้ไข้ Online</li> <li>408 ± ຄນ ຊ</li> <li>ເພີງ</li> </ul> | ดำเนินการ | 34238              | เป็าหมาย: 1. การวิจัยและนวัดกรรมเพื่อสร้างความมั่งตั้งทาง<br>เสรษฐกิจ<br>แนวทาง: แผนงานวิจัยและนวัดกรรมเพื่อสร้างความเข้มแข็ง<br>ให้กับภาคอุดสาหกรรมและวิจัยพัฒนาและนวัดกรรมไนสาขา<br>เป้าหมาย |
| NRCT CONL                                                                | งบประ     | เมาณรวม            | 483,200                                                                                                    |

#### 3) คลิกรายงานผลการดำเนินงานปี 2562

| นักวิจัย                                      | รายงานผล         | งการดำเนินง                   | าน                                                                                                    |          |  |  |  |  |
|-----------------------------------------------|------------------|-------------------------------|----------------------------------------------------------------------------------------------------|----------|--|--|--|--|
| 🕋 หน้าแรก(NRMS)                               |                  |                               |                                                                                                    |          |  |  |  |  |
| Proposal assessment                           | 🗬 โครงกา         | า <mark>รที่ต้องแก้ไ</mark> ข |                                                                                                    |          |  |  |  |  |
| 🗏 งบบูรณาการปี 2562 🔹                         | จำนวน 0 โ        | ครงการ                        |                                                                                                    |          |  |  |  |  |
| 🗏 งบบูรณาการปี 2563 🔹                         | ส่งโครงการ แก้ไข |                               |                                                                                                    |          |  |  |  |  |
| Ongoing & monitoring                          |                  |                               | •                                                                                                    |          |  |  |  |  |
| 🗏 งบบูรณาการปี 2561                           |                  |                               | <b>0 1</b>                                                                                                    |          |  |  |  |  |
| 🔳 งบบูรณาการปี 2562                           | คลิกรายงา        | นผลการดำ                      | เนินงานปี 25                                                                                                    | 62       |  |  |  |  |
| <ul> <li>Download คู่มือการใช้งาน</li> </ul>  |                  |                               |                                                                                                    |          |  |  |  |  |
| <ul> <li>รายงานผลการดำเนินงานปี 🌽</li> </ul>  | ดำเนินการ        | รหัสโครงการ                   |                                                                                                    | เป้าหมาย |  |  |  |  |
| 2562                                          |                  |                               |                                                                                                    |          |  |  |  |  |
| <ul> <li>C ເວັ້ນນອร໌ຄ</li> <li>FAQ</li> </ul> | ดำเนินการ        | 34238                         | เป้าหมาย: 1. การวิจัยและนวัตกรรมเพื่อสร้างความมั่งคั่งทาง<br>เศรษฐกิจ<br>แนวทาง: แผนงานวิจัยและนวัตกรรมเพื่อสร้างความเข้มแข็ง<br>ให้กับภาคอุตสาหกรรมและวิจัยพัฒนาและนวัตกรรมในสาขา<br>เป้าหมาย |          |  |  |  |  |
| จำนวนผู้ใช้ Online                            |                  |                               |                                                                                                    |          |  |  |  |  |

# 4) คลิก ดำเนินการ เพื่อรายงานข้อมูลผลการดำเนินงาน และการรายงานตัวชี้วัด

|                |                     |                                                                                                    | ไมพบโครงการ                                                                                                    |
|----------------|---------------------|----------------------------------------------------------------------------------------------------|----------------------------------------------------------------------------------------------------|
|                |                     |                                                                                                    |                                                                                                    |
| 🗬 โครงการที่อเ | ยู่ระหว่างดำเนินการ |                                                                                                    |                                                                                                    |
| จำนวน 1 โครงก  | าร                  |                                                                                                    |                                                                                                    |
| ดำเนินการ      | รหัสโครงการ         | เป้าหมาย                                                                                                    |                                                                                                    |
| ศาเนินการ      | 34238               | เป้าหมาย: 1. การวิจัยและนวัดกรรมเพื่อสร้างความมั่งดั่งทาง<br>แนวทาง: แผนงานวิจัยและนวัดกรรมเพื่อสร้างความเข้มแข็งใ<br>และวิจัยพัฒนาและนวัดกรรมในสาขาเป้าหมาย | ศรษฐกิจ<br>ห้กับภาคอุตสาหกรรม<br>ห้กับภาคอุตสาหกรรม<br>สถานะงาน: โครงการอยู่ระหว่างสาเนินการ (5)<br>แผนงาน: 100 , แหนเงิน :<br>ร้อยถะความสำเร็จ : , ร้อยถะเบิกจ่าย :<br>แก้ไขถ่าสุด: 25 ธ.ค. 2561 เวลา 10:52 น. |

ระบบจะแสดงหน้ารายงานผลการดำเนินงาน ประกอบด้วยเมนู รายละเอียดโครงการ ผลการ ดำเนินงาน และรายงานตัวชี้วัด

| ขละเอียดโครงการ                | нап                 | ารด่าเนินงาน                    | รายงานตัวชี้วัด                       |     |      |     |          |           |          |           |           |      |             |             |     |                             |                          |            |        |
|--------------------------------|---------------------|---------------------------------|---------------------------------------|-----|------|-----|----------|-----------|----------|-----------|-----------|------|-------------|-------------|-----|-----------------------------|--------------------------|------------|--------|
| 🖒 สรุปผลการค่า                 | เป็นการ             |                                 |                                       |     |      |     |          |           |          |           |           |      |             |             |     |                             |                          | เพียงสา    | nim    |
| จัดการ                         |                     | สถานะเ                          | าารดำเนินการ                          |     |      |     |          | ราย       | เละเอ็มศ | ผลการต    | ล่าเนินกา | 15   |             |             |     |                             | วันที่รายงาน             |            |        |
|                                |                     |                                 |                                       |     |      |     | - "biili | ข้อมูดสรุ | ปผลการ   | เด่าเนินก | 115 -     |      |             |             |     |                             |                          |            |        |
| 🖒 แผน-ผลการะ<br>สัคส่วนของงานต | ำเนินงาน<br>อโครงกา | ร ทุกกิจกรรม                    | จะต้องรวมเป็น 100                     |     |      |     |          |           |          |           |           |      |             |             |     |                             | เพิ่มแอกม                | กรสารมินสา | นวิจัย |
| แก้ไข                          | ប                   |                                 | กิจกรรม                               | ดด. | ₩IJ. | 5A. | มค.      | nw.       | มีค.     | ыш.       | พด.       | ນົມ. | <b>n</b> ค. | <b>#</b> A. | nu. | สัดส่วนของงาน<br>ต่อโตรงการ | ความสำเร็จ<br>ต่อกิจกรรม | เสียง      | ดำดับ  |
| 1                              | 2562                | ศึกษาค้นคว้าเ<br>วรรณกรรม       | อกสาร ทบทวน                           |     |      |     |          |           |          |           |           |      |             |             |     | 5                           |                          | ^          | *      |
| 1                              | 2562                | วางแผนและจำ<br>มือในการทำวิ     | ัดเตรียมอุปกรณ์/เครื่อง<br>จัย        |     |      |     |          | -         |          |           |           |      |             |             |     | 5                           |                          | ^          | *      |
| 1                              | 2562                | ลงพื้นที่สำรวจ<br>ค้าขายสับปรร  | งไร่สับปะรดและร่าน<br>ด               |     |      |     |          | —         | -        |           |           |      |             |             |     | 5                           |                          | ^          | ۲      |
| 1                              | 2562                | เก็บตัวอย่างข<br>สับปะรดเพื่อน่ | องเหลือทิ้งจาก<br>เามาท่าถ่านกัมมันต์ |     |      |     |          |           |          | -         | -         | -    | -           | -           | -   | 5                           |                          | ^          | ٠      |
| 1                              | 2562                | ทดลองท่าถ่า<br>และมีประสิทรี    | แก้มมันต์ให้มีคุณภาพดี<br>เภาพสูงสุด  |     |      |     |          |           |          | -         | -         |      | -           | -           | -   | 30                          |                          | ^          | ۲      |
| 1                              | 2562                | ประยุกต์ใช้ถ่า<br>ประโยชน์ในรู  | นกัมมันด์เพื่อนำไปใช้<br>ปแบบต่างๆ    | -   |      |     |          |           |          |           |           |      | —           | -           | -   | 30                          |                          | ^          | ٠      |
| 1                              | 2562                | รวบรวมข้อมูล                    | และประมวลผลการวิจัย                   | -   | -    |     |          |           |          |           |           |      | -           | -           | -   | 5                           |                          | ^          | *      |
| 1                              | 2562                | เขียนรายงานค                    | าารวิจัย                              |     | —    |     |          |           |          |           |           |      |             |             | —   | 10                          |                          | ^          | *      |
| 1                              | 2562                | เผยแพร่งานวิ                    | ău                                    |     |      | _   |          |           |          |           |           |      |             |             |     | 5                           |                          | ^          | ~      |

5) ผลการดำเนินงาน หน้าผลการดำเนินงาน ประกอบด้วยหัวข้อ สรุปผลการดำเนินการ แผน – ผลการดำเนินการ แผนการเบิกจ่ายงบประมาณ รายงานการเบิกจ่ายงบประมาณ งวดงาน ส่ง รายงาน เอกสารแนบ บทคัดย่อภาษาไทย ภาษาอังกฤษ

5.1 สรุปผลการดำเนินการ คลิกเพิ่มสรุปผล ประกอบด้วยหัวข้อ รายละเอียดผลการ ดำเนินการ วันที่รายงาน และสถานการณ์ดำเนิน เมื่อระบุรายละเอียดครบถ้วนแล้วคลิก บันทึก สามารถ

| คลัก 🦉 เพื่อแกไข หรือ คลัก 🌄 เพื่อลบรายกา | คลิก | Ø | เพื่อแก้ไข | หรือ | คลิก | × | เพื่อลบรายกา |
|-------------------------------------------|------|---|------------|------|------|---|--------------|
|-------------------------------------------|------|---|------------|------|------|---|--------------|

| 🖵 สรุบผ    | เลการดำเนื | โนการ        |                                   | เพิ่มสรุปผล  |
|------------|------------|--------------|-----------------------------------|--------------|
| จัดการ     | สถานะ      | การดำเนินการ | รายละเอียดผลการดำเนินการ          | วันที่รายงาน |
|            |            |              | - ไม่มีข้อมูลสรุปผลการดำเนินการ - |              |
| รายละเอี   | ียดผลการ   | รดำเนินการ   |                                   |              |
|            |            |              |                                   |              |
|            |            |              |                                   |              |
| วันเชื่อวย | งาม        |              |                                   |              |
| 191910     | V 116      |              |                                   |              |
| 14/13/14   | V 12       |              |                                   |              |
|            |            |              |                                   |              |
| สถานะก     | ารดำเนินก  | 115          |                                   |              |

5.2 แผน – ผลการดำเนินงาน สัดส่วนของงานต่อโครงการ ทุกกิจกรรม จะต้องรวมเป็น 100 แผน-ผลการดำเนินงาน จะเป็นการรายงานผลตามแผนการดำเนินงานที่วางแผนไว้ในการเสนอขอ งบประมาณ สามารถคลิกเพิ่มแผนการดำเนินงานวิจัย โดยประกอบด้วยหัวข้อ ดังนี้

- ชื่อกิจกรรม
- เดือนที่คาดว่าจะดำเนินการ
- เดือนที่ดำเนินการจริง
- สัดส่วนของงานต่อโครงการ
- ความสำเร็จต่อกิจกรรม

ระบุข้อมูลครบถ้วนแล้ว คลิกบันทึก โดยสามารถเลื่อนลำดับกิจกรรม ด้วยการคลิก 🔺 เพื่อเลื่อน ลำดับขึ้น หรือคลิก 💟 เพื่อเลื่อนลำดับลง สามารถคลิก 🧭 เพื่อแก้ไข หรือคลิก 🌹 เพื่อลบ รายการ หากต้องการให้นักวิจัยแก้ไขแผนการดำเนินงานได้ ให้คลิกจากไม่อนุญาต เป็นอนุญาต ซึ่งกรณีไม่ อนุญาตให้นักวิจัยแก้ไขแผนการดำเนินงาน นักวิจัยจะไม่สามารถแก้ไขกิจกรรม เดือนที่คาดว่าจะดำเนินการ

## และสัดส่วนของงานต่อโครงการ แต่จะสามารถนำเข้าข้อมูลในส่วนของเดือนที่ดำเนินการจริง และ ความสำเร็จต่อกิจกรรม

| แก้ไข | ป    | กิจกรรม                                                       | ตค. | พย. | ธค. | มค. | กพ. | มีค. | ເມຍ. | พค. | ນິຍ. | กค. | สค. | กย. | สัดส่วนของงาน<br>ต่อโครงการ | ความสำเร็จ<br>ต่อกิจกรรม | เรียงลำดับ   |        |
|-------|------|---------------------------------------------------------------|-----|-----|-----|-----|-----|------|------|-----|------|-----|-----|-----|-----------------------------|--------------------------|--------------|--------|
| P     | 2562 | ศึกษาคันคว้าเอกสาร ทบทวน<br>วรรณกรรม                          |     |     |     | _   |     |      |      |     |      |     |     |     | 5                           |                          | <b>^ v</b>   |        |
| ø     | 2562 | วางแผนและจัดเตรียมอุปกรณ์/เครื่อง<br>มือในการทำวิจัย          |     |     |     |     | _   |      |      |     |      |     |     |     | 5                           |                          | <b>^ v</b>   |        |
| P     | 2562 | ลงพื้นที่สำรวจไร่สับปะรดและร้าน<br>ค้าขายสับปะรด              |     |     |     |     | —   | -    |      |     |      |     |     |     | 5                           |                          | <b>~ ~</b>   |        |
| Ø     | 2562 | เก็บตัวอย่างของเหลือทิ้งจาก<br>สับปะรดเพื่อนำมาทำถ่านกัมมันต์ |     |     |     |     |     |      | -    | —   | -    |     | -   | -   | 5                           | สัดส่วเ                  | เของงานต่อ   | โครงกา |
| Ø     | 2562 | ทดลองทำถ่านกัมมันต์ให้มีคุณภาพดี<br>และมีประสิทธิภาพสูงสุด    |     |     |     |     |     |      | —    | —   | —    |     | _   | -   | 30                          | รวมกับ                   | เต้องได้ 100 | )      |
| Ø     | 2562 | ประยุกต์ใช้ถ่านกัมมันต์เพื่อนำไปใช้<br>ประโยชน์ในรูปแบบด่างๆ  | -   |     |     |     |     |      |      |     |      | _   | —   | -   | 30                          |                          |              |        |
| ø     | 2562 | รวบรวมข้อมูลและประมวลผลการวิจัย                               | _   | -   |     |     |     |      |      |     |      | _   |     | -   | 5                           |                          | <b>* *</b>   |        |
| ø     | 2562 | เขียนรายงานการวิจัย                                           | -   | —   |     |     |     |      |      |     |      |     |     | —   | 10                          |                          | <b>~ ~</b>   |        |
| 1     | 2562 | เผยแพร่งานวิจัย                                               |     |     | _   |     |     |      |      |     |      |     |     |     | 5                           |                          | <b>~ ~</b>   |        |

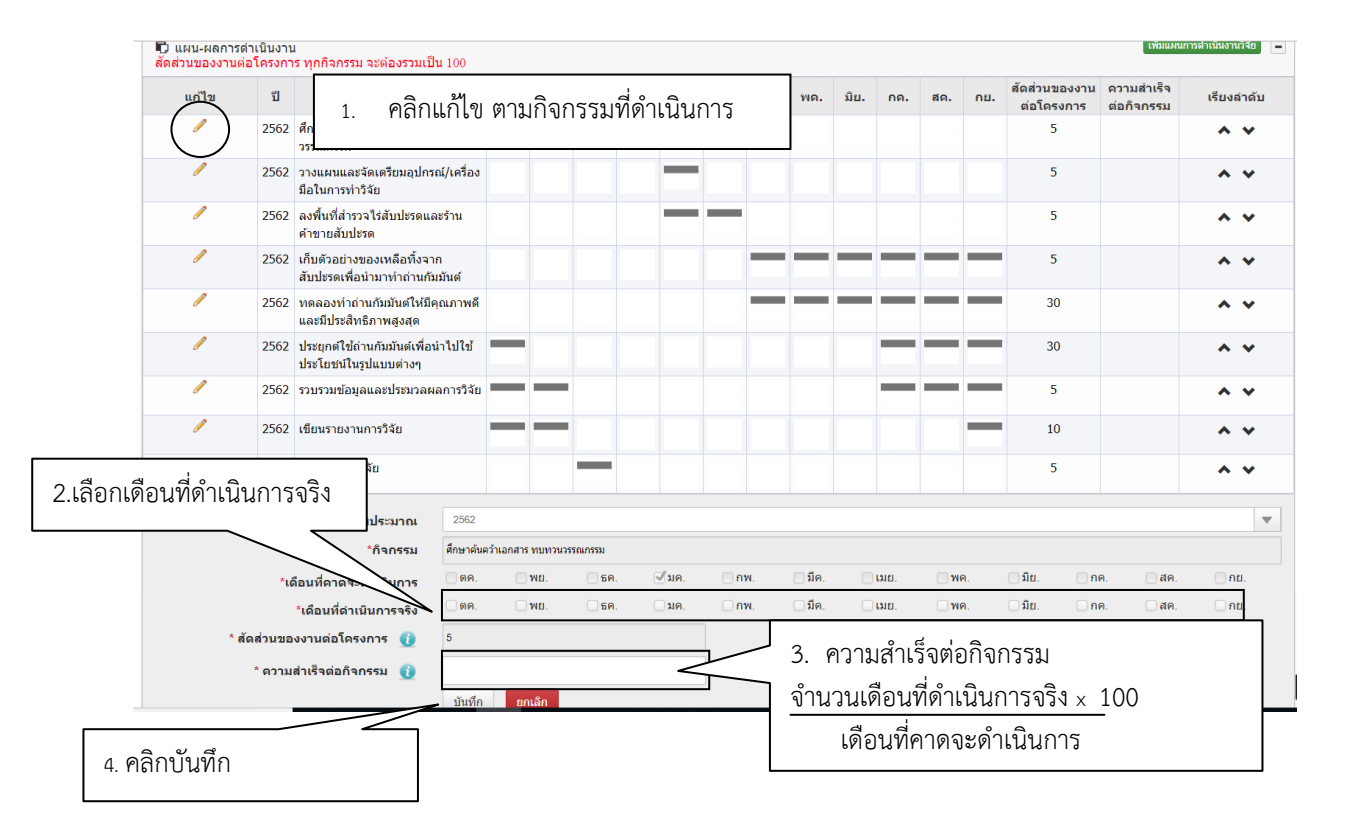

## 6. การรายงานตัวชี้วัด

หน้ารายงานตัวชี้วัด สำหรับการรายงานผลการดำเนินงานตามตัวชี้วัด ของแนวทางตามเป้าหมายแผน บูรณาการ ประกอบด้วยหัวข้อดังนี้

- 1) หน่วยงานร่วมดำเนินการและการบริหารจัดการ
- 2) ประโยชน์ที่ได้จากการร่วมมือกับหน่วยงานร่วมดำเนินงาน
- การขอใช้สิทธิประโยชน์ทางภาษีจากการลงทุนด้านวิจัย และพัฒนาของเอกชนที่ร่วมโครงการ (ในกรณีหน่วยงานร่วมเป็นภาคเอกชน)
- 4) การรายงานผลลัพธ์ (Outcome) ที่ได้ตลอดระยะเวลาโครงการ และตัวชี้วัด
- 5) ผลกระทบจากดำเนินโครงการ

|                                                                                            | รหารจดการ                                       |                                      | เอาะ คุญรักษา การราชา |  |
|--------------------------------------------------------------------------------------------|-------------------------------------------------|--------------------------------------|-----------------------|--|
| จัดการ                                                                                     | ชื่อหน่วยงาน                                    | โทรศัพท์                             | หนังสือบินบอม         |  |
|                                                                                            |                                                 | - ให้มีข้อมูล -                      |                       |  |
| ประโยชน์ที่ได้จากการร่วมมือกับห                                                            | น่วยงานร่วมดำเนินงาน                            |                                      |                       |  |
| พัฒนาบุคลากร<br>ถ่ายขอดองค์ความรู้<br>แลกเปลี่ยนประสบการณ์และเทคโนโ<br>อื่นๆ (กรุณาอธิบาย) | ลปี                                             |                                      |                       |  |
| บันทึก                                                                                     |                                                 |                                      |                       |  |
|                                                                                            | ากการลงทุนด้านวิจัยและพัฒนาของเอกชนที่ร่วมโครงเ | การ (ในกรณีหน่วยงานร่วมเป็นภาคเอกชน) |                       |  |
| การขอไชสทธีประโยชนทางภาษิจ                                                                 |                                                 |                                      |                       |  |

#### 1) หน่วยงานร่วมดาเนินการและการบริหารจัดการ ประกอบด้วยหัวข้อดังนี้

🗌 เลือกหน่วยงานจากในระบบ หรือระบุชื่อหน่วยงานอื่นๆ นอกเหนือจากที่อยู่ในระบบ

หากเลือกหน่วยงานในระบบ NRMS สามารถเลือกจากชื่อหน่วยงานในระบบ จากนั้นเลือก หน่วยงานย่อย สาหรับหน่วยงานอื่นๆ ที่ไม่มีในระบบ NRMS สามารถพิมพ์ชื่อหน่วยงานและชื่อหน่วยงานย่อย

ประเภทหน่วยงาน โดยหากเลือกหน่วยงานจากในระบบ ระบบจะแสดงประเภทหน่วยงานโดย อัตโนมัติ กรณีระบุชื่อหน่วยงานอื่นที่ไม่มีในระบบ จะต้องเลือกประเภทหน่วยงาน

วันที่จดทะเบียนนิติบุคคล (สาหรับประเภทหน่วยงานเอกชน, มูลนิธิ/องค์กรไม่แสดงผลกำไร และ วิสาหกิจชุมชน)

🗌 ชื่อผู้ประสานงาน

🗌 ที่อยู่ของหน่วยงาน

🗌 จังหวัด

🗌 เบอร์โทรศัพท์ของหน่วยงาน

🗌 หนังสือยินยอมจากหน่วยงาน (แนบไฟล์ pdf)

🗌 ลักษณะความร่วมมือจากหน่วยงาน

- In cash : ระบุงบประมาณร่วมลงทุน
- ร่วมวิจัย
- รับจ้างวิจัย

In Kind : ความร่วมมือในลักษณะที่ไม่ใช่เงินงบประมาณ เช่น บุคลากร สถานที่/ห้องปฏิบัติการ วิจัย วัสดุ/เครื่องมือ/อุปกรณ์/ผลิตภัณฑ์ องค์ความรู้/เทคนิค/เทคโนโลยี/นวัตกรรม วัตถุดิบ การบำรุงรักษา และซ่อมแซมทรัพย์สินอื่นๆ เป็นต้น

เมื่อระบุข้อมูลเรียบร้อยแล้ว คลิก บันทึก และสามารถคลิก 🧭 เพื่อแก้ไข หรือคลิก 🙁 เพื่อลบ รายการ

| ยละเอียดโครงการ  | ผลการดำเนินงาน      | รายงานดัวขึ้ | រ័ណ                           |                                     |                            |              |                   |
|------------------|---------------------|--------------|-------------------------------|-------------------------------------|----------------------------|--------------|-------------------|
| 🛱 หน่วยงานร่วมดำ | าเนินการและการบริหา | ารจัดการ     |                               |                                     |                            |              | เพิ่มหน่วยงานร่วม |
| จัดการ           |                     |              | ข้อหน่วยงาน                   | โทรศัพท์                            |                            | หนังสือปันยอ | ม                 |
|                  |                     |              |                               | - ไม่มีข้อมูล -                     |                            |              |                   |
|                  | เลือกา              | หน่วยงาน     | ⊙หน่วยงานจากในระบบ ⊖หน่วยงานไ | วันๆ                                |                            |              |                   |
|                  |                     |              | ด้นหาหน่วยงานจากในระบบ        |                                     | กรุณาระบุ                  | หน่วยงานย่อย |                   |
|                  |                     |              |                               |                                     |                            |              |                   |
|                  | ประเภท              | หน่วยงาน     | ⊖ภาครัฐบาล ⊙ภาคเอกช่น ⊖ภาครัฐ | วิสาหกิจ ()ภาคอุดมศึกษา ()มูลนิธิ/a | องศ์กรไม่แสวงผลกำไร ()วิสา | หกิจขุ่มข่น  |                   |
|                  | วันที่จดทะเบียน     | ເນີຄິນຸດດຸລ  |                               |                                     |                            |              |                   |
|                  | atoriale            |              |                               |                                     |                            |              |                   |
|                  | 201/01              |              |                               |                                     |                            |              |                   |
|                  |                     | ที่อยู่      |                               |                                     |                            |              |                   |
|                  |                     |              |                               |                                     |                            |              |                   |
|                  |                     | จังหวัด      | - 970172339A -                | *                                   |                            |              |                   |
|                  | เมอา                | ร์โทรศัพท์   |                               |                                     |                            |              |                   |
| หบังสื           | อยินยอมจากหน่วยง    | ทน (PDF)     | No file selected              | ม นำเข้าเลกสาร                      |                            |              |                   |
|                  | ลักษณะคว            | ามร่วมมือ    | 🗌 In Cash งบประมาณร่วมลงพุน   | บาท                                 |                            |              |                   |
|                  |                     |              | 🗌 ร่วมวิจัย                   |                                     |                            |              |                   |
|                  |                     |              | 🗌 ຈັນຈຳຈວິຈັຍ                 |                                     |                            |              |                   |
|                  |                     |              | In Kind                       |                                     |                            |              |                   |
|                  |                     |              | บันทึก ยกเล็ก                 |                                     |                            |              |                   |

#### 2) ประโยชน์ที่ได้จากการร่วมมือกับหน่วยงานร่วมดำเนินงาน

ประโยชน์ที่ได้จากการร่วมมือกับภาคเอกชน ประกอบด้วยหัวข้อ ดังนี้

| 🗌 พัฒนาบุคลากร                     |
|------------------------------------|
| 🗌 ถ่ายทอดองค์ความรู้               |
| 🗌 แลกเปลี่ยนประสบการณ์และเทคโนโลยี |
| 🗌 อื่นๆ                            |

เลือกประโยชน์ที่ได้จากการร่วมมือกับภาคเอกชน และระบุรายละเอียดเพิ่มเติมกรณีเลือกหัวข้ออื่นๆ จากนั้นคลิก บันทึก

| 🗋 ประโยชน์ที่ได้จากการร่วมมือกับหน่วยงานร่วมดำเนินงาน | - |
|-------------------------------------------------------|---|
| 🦳 พัฒนาบุคลากร                                        |   |
| 🗌 ถ่ายทอดองค์ความรู้                                  |   |
| 🗌 แลกเปลี่ยนประสบการณ์และเทคโนโลยี                    |   |
| ี่ ⊠ี่อื่นๆ (กรุณาอธิบาย)                             |   |
|                                                       |   |
|                                                       |   |
|                                                       |   |
|                                                       |   |
|                                                       |   |
|                                                       |   |
| บันทึก                                                |   |
|                                                       |   |

## การขอใช้สิทธิประโยชน์ทางภาษีจากการลงทุนด้านวิจัย และพัฒนาของเอกชนที่ร่วมโครงการ (ในกรณีหน่วยงานร่วมเป็นภาคเอกชน)

ระบุการขอใช้สิทธิประโยชน์ทางภาษีจากการลงทุนด้านวิจัยและพัฒนาของเอกชนที่ร่วมโครงการ และจำนวนงบประมาณที่ใช้สิทธิ์ลดหย่อนภาษี

| 🗋 การขอใช้สิทธิประโยชน์ทางภาษีจากการลงทุนด้านวิจัยและพัฒนาของเอกชนที่ร่วมโครงการ (ในกรณีหน่วยงานร่วมเป็น<br>ภาคเอกชน) |
|----------------------------------------------------------------------------------------------------|
| ใช้สิทธิลดหย่อนภาษี                                                                                                   |
| ◯ไม่ใช้สิทธิลดหย่อนภาษี                                                                                               |
| บันทึก                                                                                                    |
|                                                                                                    |
| 4) การรายงานผลลัพธ์ (Outcome) ที่ได้ตลอดระยะเวลาโครงการ และตัวที้วัด                                                  |
| าไระกอบด้วยหัวข้อดังนี้                                                                                               |
| ชื่อผลลัพธ์                                                                                                    |
| 🗌 รายละเอียด                                                                                                    |
| 🗌 ตัวชี้วัด                                                                                                    |
| 🗌 ประเภท ได้แก่ เชิงปริมาณ, เชิงคุณภาพ, เชิงเวลา, เชิงต้นทุน                                                          |
| 🗌 จานวนนับ                                                                                                    |
| 🗌 หน่วยนับ                                                                                                    |
| 🗌 หมายเหตุ                                                                                                    |

| 1        |          |         |            |      |          |       |                        |   |             |          |              |     |                |       |
|----------|----------|---------|------------|------|----------|-------|------------------------|---|-------------|----------|--------------|-----|----------------|-------|
| ഷ        | 9/       | a       | 97         | 9,   | 9        | 9     | 9                      |   | -d 9/И      | අ        | 9            | ~~  | ය              |       |
| 1910000  | ເຄົ້າຄາເ | ລາລ໌ຂາງ | โคดตาม     | ົ້   | <u> </u> | 19191 | แดะสายเาคกดดัก         |   | เพื่อแก้ได  | 9966     | <u>ຄ</u> ດົກ | 2.4 | 19/10/09/10/01 | ຄດຄ   |
| 64.619~1 | 11111111 | 21222   | 19.615199. | 6N.9 | M18111   | ымы   | 668 281 68 66 66 68 68 | 6 | PN.5.PPI PI | N 1 . LI | M16111       |     |                | 1 1 4 |
|          | <u> </u> |         |            |      |          |       |                        |   |             |          |              |     |                |       |

| 🛱 การรา |             | เพิ่มรายงาน |              |               |                 |          |          |          |
|---------|-------------|-------------|--------------|---------------|-----------------|----------|----------|----------|
| จัดการ  | ชื่อผลลัพธ์ | รา          | າຍລະເอียด    | ตัวชี้วัด     | ประเภทตัวชี้วัด | จำนวนนับ | หน่วยนับ | หมายเหตุ |
| / 🗱     | ระบบ        | ระบบบริหา   | รงานวิจัย    | ให้บริการระบบ | เชิงปริมาณ      | 1        | ระบบ     |          |
|         | สื่อเ       | นออัพธ์     |              |               |                 |          |          |          |
|         |             |             |              |               |                 |          |          |          |
|         | รายส        | ละเอียด     |              |               |                 |          |          |          |
|         |             |             |              |               |                 |          |          |          |
|         |             | مر کھی      |              |               |                 |          |          |          |
|         |             | ตัวขีวัด    |              |               |                 |          |          |          |
|         | ประเภท      | ตัวชี้วัด   | เชิงปริมาณ   | T             |                 |          |          |          |
|         | ຈຳ          | นวนนับ      |              |               |                 |          |          |          |
|         | ห           | น่วยนับ     |              |               |                 |          |          |          |
|         | หม          | มายเหตุ     |              |               |                 |          |          |          |
|         |             |             |              |               |                 |          |          |          |
|         |             |             | บันทึก ยกเสื | ก             |                 |          |          |          |

#### 5) ผลกระทบจากดำเนินโครงการ

ผลกระทบจากการดาเนินโครงการ ประกอบด้วยหัวข้อ ดังนี้

🗌 ชื่อผลงาน

🗌 ลักษณะผลงาน

🗌 กลุ่มเป้าหมาย/ผู้ใช้ประโยชน์

🗌 จำนวนนับ

🗌 หน่วยนับ

🗌 ผลกระทบ โดยมีตัวเลือกดังนี้

- ผลกระทบทางเศรษฐกิจของประเทศ
- ผลกระทบต่อภาคการผลิตและธุรกิจที่เกี่ยวข้อง
- ผลกระทบต่อขีดความสามารถทาง วทน.
- O ผลกระทบต่อการจ้างงาน
- O ผลกระทบต่อสังคม
- ผลกระทบต่อสิ่งแวดล้อม
- เพิ่มความสามารถการแข่งขันของเอกชนที่ร่วมโปรแกรม
- เพิ่มความสามารถในการแข่งขันของวิสาหกิจขนาดกลางและขนาดย่อม
- ด สนับสนุนให้เกิดวิสาหกิจเริ่มต้น (Startup)

เมื่อระบุข้อมูลเรียบร้อยแล้ว คลิก บันทึก และสามารถคลิก 📝 เพื่อแก้ไข หรือคลิก 🗱 เพื่อลบ

#### รายการ

| 🛱 ผลกระทบจากการดำเนินโครงการ |              |             |           |                                                  |   |       |                  |                  | - |
|------------------------------|--------------|-------------|-----------|--------------------------------------------------|---|-------|------------------|------------------|---|
| จัดการ                       | ชื่อผลงาน    | ลักษณะผลงาน | กลุ่มเป้  | กลุ่มเป้าหมาย/ผู้ใช้ประโยชน์ จำนวนนับ หน่วยนับ ผ |   |       |                  | งลกระทบ          |   |
| / 🗱                          | ผลงาน        | ลักษณะผลงาน |           | ผู้ใช้ประโยชน์                                   | 1 | กลุ่ม | ผลกระทบต่อขีดควา | เมสามารถทาง วทน. |   |
|                              |              | ชื่อผลงาน   |           |                                                  |   |       |                  |                  |   |
|                              | ລັກ          | าษณะผลงาน   |           |                                                  |   |       |                  |                  |   |
|                              |              |             |           |                                                  |   |       |                  |                  |   |
| กล                           | มเป้าหมาย/ผุ | ใช้ประโยชน์ |           |                                                  |   |       |                  |                  |   |
|                              |              | จำนวนนับ    |           |                                                  |   |       |                  |                  |   |
|                              |              | หน่วยนับ    |           |                                                  |   |       |                  |                  |   |
|                              |              | ผลกระทบ     | ผลกระทบทา | งเศรษฐกิจของประเทศ 🔻                             |   |       |                  |                  |   |
|                              |              |             | บันทึก    | ยกเลิก                                           |   |       |                  |                  |   |